## ウェブ予約サイトの操作手順 **Operation procedure for web reservation site** 長浜市ワクチン接種web予約 1 接種券番号認証 お手元に接種券をご用意ください。 接種 / 市町村コード ワクチン接種 券 種 2 1 回目 00県00市 123456 請求先 券 番 号 1234567890 接種券番号 厚生 太郎 211234561234567890 5月20日から75歳以上の方(令和4年3月31日現在)は予約可能です。 5月20日の予約開始は午前0時からです。 65歳から74歳の方は6月1日から予約可能です。 接種券番号は10桁です。前に並んでいる0も入力ください。 今までに予防接種を受けて体調が悪くなってことがある方、 薬品や食べ物のアレルギー のある方 は、必ずコールセンターでの予約をしてください。 コールセンター 050-5526-1358 このサイトで予約できるのは、集団接種・長浜病院・湖北病院のみです。 開業医での予約は各開業医に直接予約してください。 開業医等との2重予約は出来ません。 集団接種の予約後に開業医等での接種を希望される場合は、 キャンセルをしてください。 長浜病院以外の会場は2回目接種まで予約入力が可能です。長浜病院は2回目は自動で予約が取ら れますので、1回目だけの予約入力としてください。 この予約サイトはスマートフォン等の機種によっては、チェックボックス等が若干反応しづらい事 があります。 WEB予約の流れはこちら> 「市区町村コード 市区町村コード 252034 (Municipal Code) 接種券番号 入力してください。 Nagahama is "252034" 生年月日 1970年(昭和45年) • 年 01 • 月 01 • 日 Enter the vaccination coupon number (10 digits). Select your date of birth.

## 下記を入力して、「入力内容を確認する」ボタンを押してください。

| 市区町村コード           | 252034                                                                                                    |                                                                                                    |  |  |
|-------------------|----------------------------------------------------------------------------------------------------|----------------------------------------------------------------------------------------------------|--|--|
| 接種券番号             |                                                                                                    |                                                                                                    |  |  |
| お名前【必須】           | 例:山田                                                                                                    | Enter your name and contact                                                                                                    |  |  |
| 生年月日【必須】          | 年(年)月日                                                                                                    | phone number.                                                                                                    |  |  |
| 郵便番号              | 〒 105 − 0001<br>半角数字で入力してください                                                                                                    | <ul> <li>Please do not enter the address.</li> <li>%Please enter only if you want the reservation notification to be sent</li> </ul> |  |  |
| 都道府県              | 選択して下さい                                                                                                    | to an address other than the                                                                                                    |  |  |
| 住所1(市区町村)         | 市区町村から入力                                                                                                    | resident's card registration.<br>After registering your email                                                                        |  |  |
| 住所2(番地 / 建物等)     | 部屋番号も入力                                                                                                    | address (optional), you will receive<br>a reservation confirmation email.                                                            |  |  |
| 日中連絡可能な電話番号【必須】   | 例:03 - 例:1234<br>半角数字で入力してください                                                                                                    | After confirming the contents, click<br>"Confirm input contents".                                                                    |  |  |
| 携帯電話番号            | 例:090 - 例:1234<br>半角数字で入力してください                                                                                                    | 例:5678                                                                                                    |  |  |
| 自治体からのお知らせ【必須】    | <ul> <li>受け取る 受け取らない</li> <li>※メールアドレスを登録した場合、「受け取らないメールは送信されます。</li> </ul>                                                                                                    | 」を選択しても、当システムからの予約確認                                                                                                    |  |  |
| メールアドレス           | 例: example@example.com<br>半角英数字等で入力してください<br>※予約後、登録いただいたメールアドレス宛にメールを送信いたします。<br>※メールは「covid19-vaccine@mrso.jp」より送信します。迷惑メールフィルターの設定をお願いいた<br>します。<br>※確認できない場合、迷惑メールフォルダや迷惑メールフィルターの設定等のご確認をお願いいたしま<br>す。 |                                                                                                    |  |  |
| メールアドレス(確認用)      | メールアドレス再入力<br>半角英数字等で入力してください                                                                                                    |                                                                                                    |  |  |
| サービス利用規約<br>Check | <ul> <li>をご確認の上、同意いただける場合は「同意する」に</li> <li>サービス利用規約に同意します。</li> <li>入力内容を確認する</li> </ul>                                                                                                    | チェックを入れてください。                                                                                                    |  |  |

2

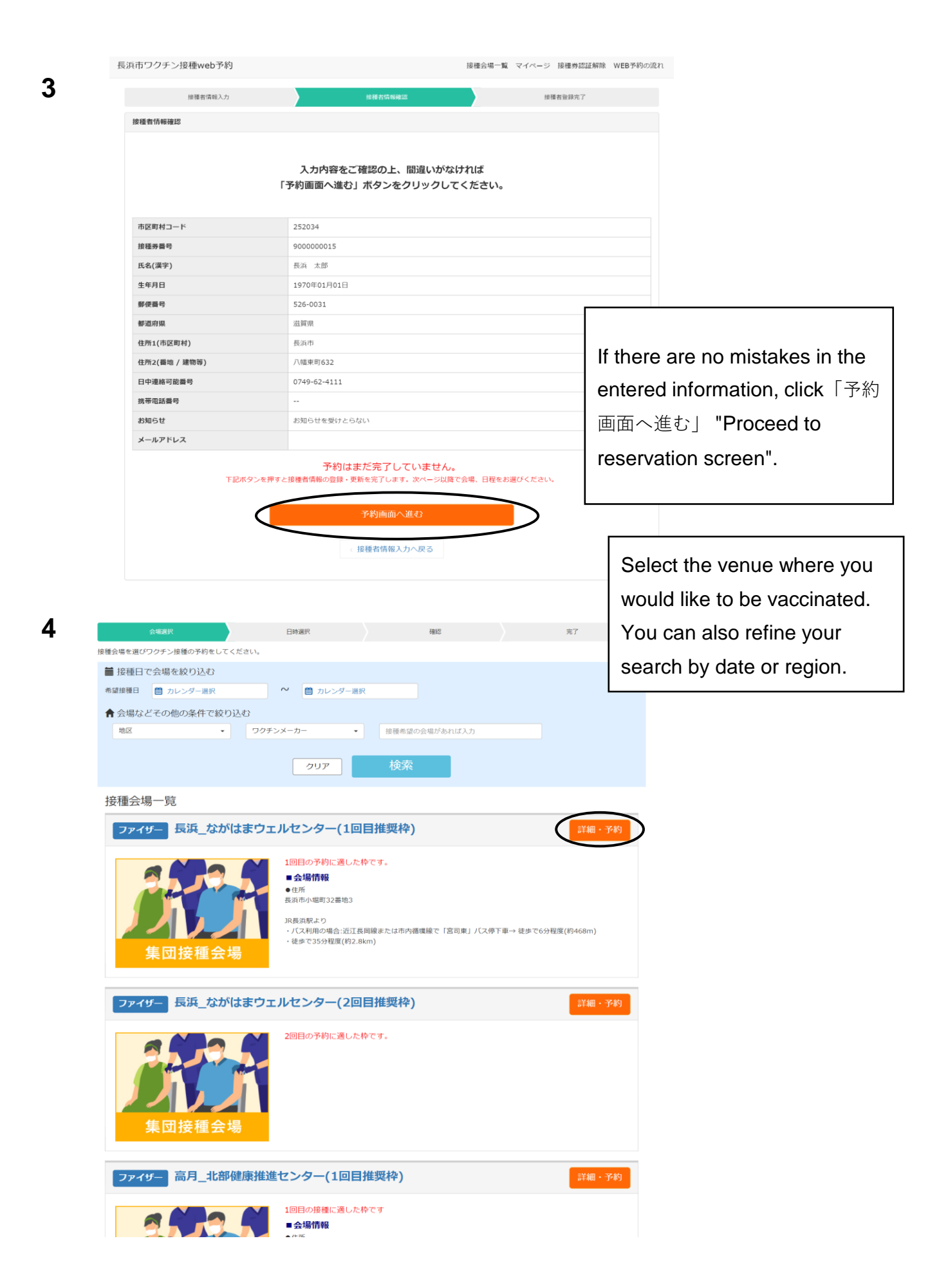

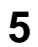

## 予約カレンダー

ご希望を押し、次へお進みください。ご予約受付が可能な月よりカレンダーは表示されます。 ※表示日以前は予約が取れません。 ※ワクチンメーカーが示す接種間隔に基づき予約できない日付はグレーになっています。 ○:空き有り △:残りわずか ×:空き無し Select the desired date from the reservation calendar. You can choose from the day to  $\bigcirc$  or  $\triangle$ .

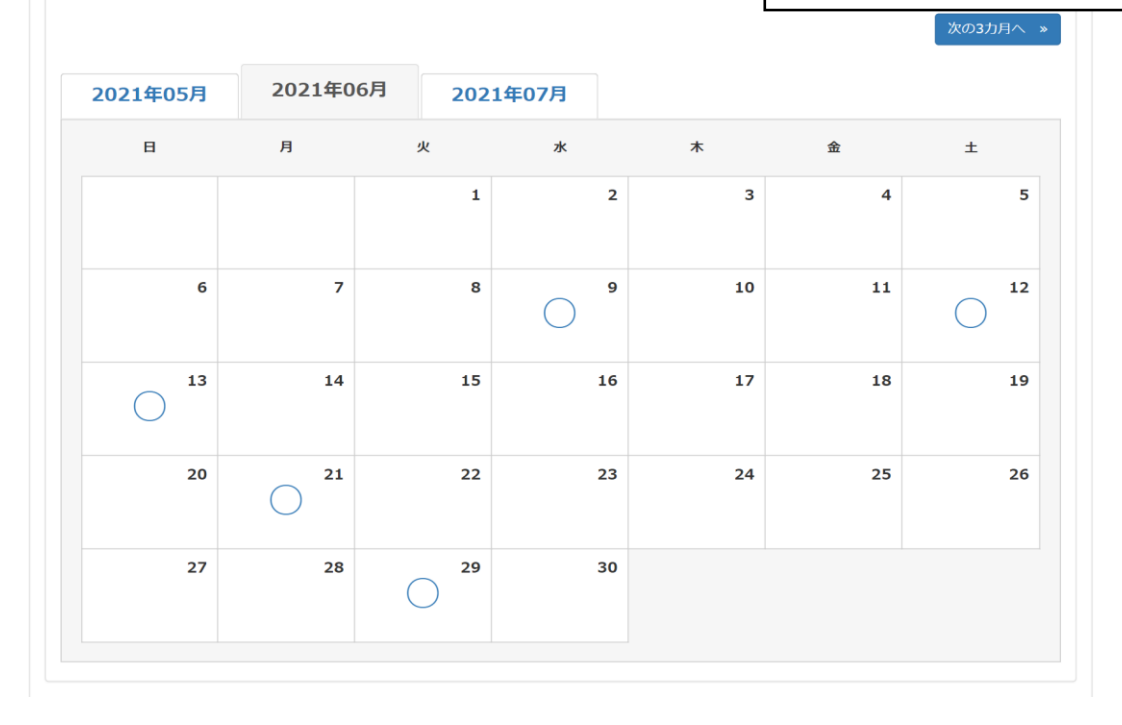

| 2 場名                    | 長浜 ながはまウェル1  | Select the desired | ltimo              |  |  |
|-------------------------|--------------|--------------------|--------------------|--|--|
| <b>接種予定日</b> 2021年06月00 |              |                    | Select the desired |  |  |
|                         | ご希望の時間       | を選択して下さい。          |                    |  |  |
| 9:00(残り23枠)             | 9:15(残り21枠)  | 9:30(残り23枠)        | 9:45(残り23枠)        |  |  |
| 10:00(残り23枠)            | 10:15(残り23枠) | 10:30(残り23枠)       | 10:45(残り23枠)       |  |  |
| 11:00(残り21枠)            | 11:15(残り22枠) | 11:30(残り22枠)       | 11:45(残り20枠)       |  |  |
| 13:00(残り23枠)            | 13:15(残り23枠) | 13:30(残り23枠)       | 13:45(残り23枠)       |  |  |
| 14:00(残り23枠)            | 14:15(残り23枠) | 14:30(残り23枠)       | 14:45(残り23枠)       |  |  |
| 15:00(残り22枠)            | 15:15(残り22枠) | 15:30(残り22枠)       | 15:45(残り20枠)       |  |  |
|                         |              |                    |                    |  |  |
|                         | ご希望の時間       | 間を選択して下さい          |                    |  |  |

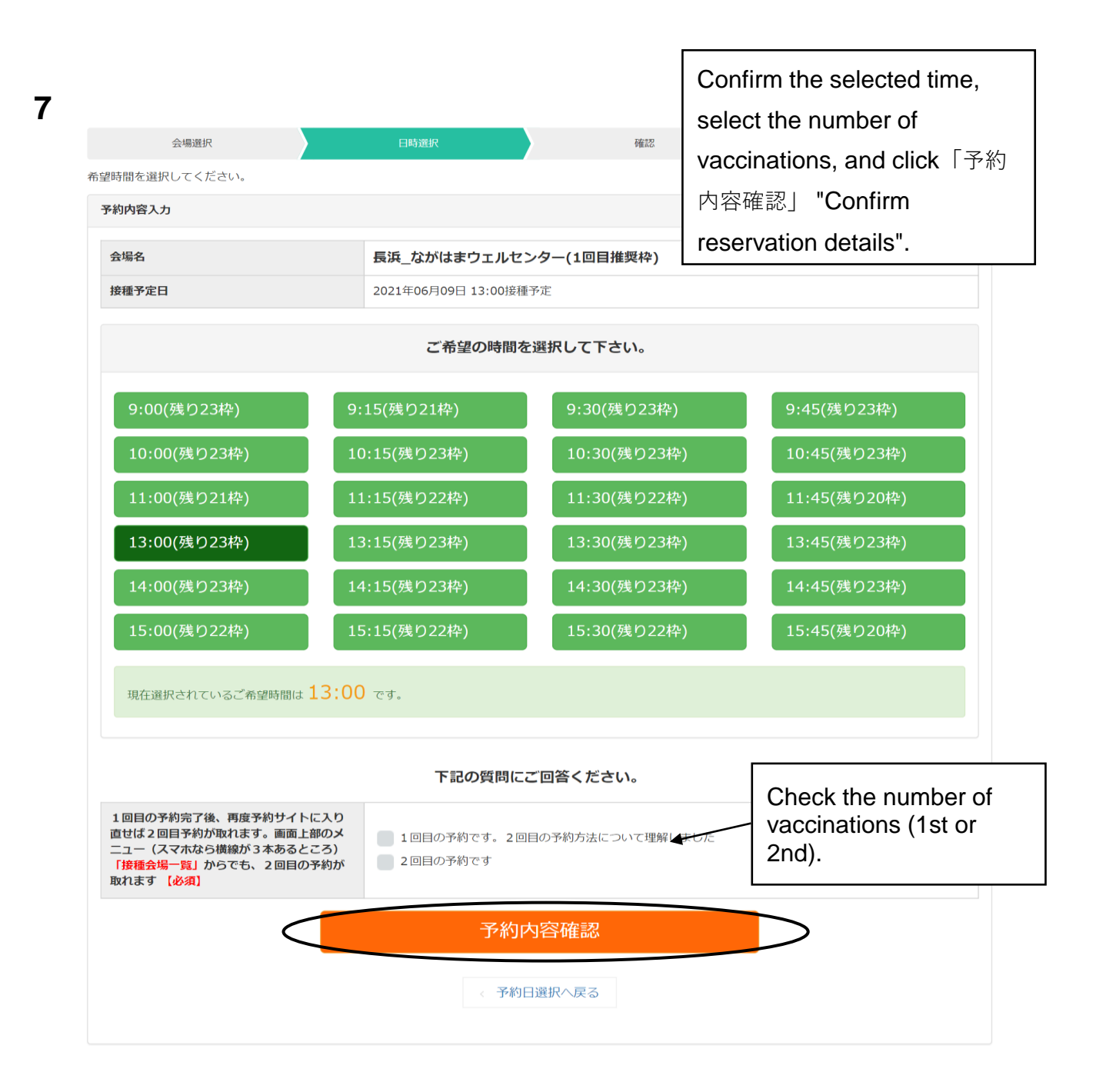

会場選択 日時選択 完了 予約内容確認 まだ予約は完了していません。 入力内容をご確認の上、間違いがなければ画面下の 「予約する」ボタンを押してください。 All the input information will 予約情報 会場名 長浜\_ながはまウェルセンター(1回目推奨枠) be displayed, so check the 接種予定日 2021年06月09日 13:00 contents and if there are no 1回目の予約完了後、再度予約サイトに入り 直せば2回目予約が取れます。画面上部のメ mistakes, click「予約する」 ニュー(スマホなら横線が3本あるところ) 「接種会場一覧」からでも、2回目の予約が 1回目の予約です。2回目の予約方法について理解しました 取れます "Reserve". 接種者情報 市区町村コード 252034 接種券番号 9000000015 氏名(漢字) 長浜 太郎 生年月日 1970年01月01日 郵便番号 526-0031 都道府県 滋賀県 住所1(市区町村) 長浜市 住所2(番地 / 建物等) 八幡東町632 日中連絡可能番号 0749-62-4111 携帯電話番号 お知らせ お知らせを受けとらない メールアドレス 予約する 予約内容入力へ戻る

 長浜市ワクチン接種web予約
 接種会場 買 マイページ 接種券認証解除 WEB予約の流れ

 会場選用
 日時選用
 確認
 来7

 予約充了
 予約が完了しました。
 予約が完了しました。

 予約が完了しました。
 The reservation is completed!

Please make the second vaccination reservation from 「接種会場一覧」"List of inoculation venues".

## [Note]

9

8

If you **choose to make the first reservation at Nagahama Hospital**, please do not make the second reservation. (It will be automatically booked at the same time on the same day of the week three weeks later.)

| マイページ                |                                    |           |                                                                                                    |       |
|----------------------|------------------------------------|-----------|----------------------------------------------------------------------------------------------------|-------|
| 長浜太郎様のご予<br>予約変更をご希望 | 約状況は以下の通りです。<br>の場合、一度予約をキャンセルし、もう | う一度取り直してく | ださい                                                                                                    |       |
| 接種日時                 | 接種会場                               | ステータス     | 会場情報                                                                                                    | キャンセル |
| 2021/06/09<br>13:00  | ファイザー 長浜_ながはまウェ<br>ルセンター(1回目推奨枠)   | 予約受付      | <ul> <li>● 会場情報</li> <li>● 住所</li> <li>長浜市小堀町32番地3</li> <li>JR長浜駅より</li> <li>・ パス利用の場合:近江長岡線または市内循環線で「宮司東」/ パス停下車→ 徒歩で6分程度(約468m)</li> <li>・ 徒歩で35分程度(約2.8km)</li> </ul> | キャンセル |

You can check the reservation status on  $\lceil \forall \land \rceil$ 

ページ」"My Page".